# 第5章 DATE 関数

年、月、日のデータから日付を求めます。

ファイル【Excel 関数マスター講座 6 基礎編】を開き、『DATE 例題 1』シートを開いて ください。

| 自動保存 💽 🕫               | ୭ 🛯 ୨୦୯     | ~ <b>u</b>  | Excel開業                                                                                                    | 文マスター講座 <del>6</del> 例こ、xlsx ・ |               | ▶ 検索                  |                              |        |       |              |        |   |                |         | adp       | ıs poclub  {       |        | - 0  | ×      |
|------------------------|-------------|-------------|----------------------------------------------------------------------------------------------------|--------------------------------|---------------|-----------------------|------------------------------|--------|-------|--------------|--------|---|----------------|---------|-----------|--------------------|--------|------|--------|
| ファイル <u>ホー</u>         | 4 挿入 ペー     | ジ レイアウト 三世  | 试 データ 校開                                                                                                    | 表示 開発 ヘルプ                      |               |                       |                              |        |       |              |        |   |                |         |           |                    | 6      | 共有 🖓 | 4000   |
|                        | 2           | すゴシック       | ~ 18 ~ A* A*                                                                                                    | ≡≡ = १,                        | 新り返して全体を表示する  | 標準                    | - 🖪 🞲 /                      | ペーセント: | 2 111 | <u>- y</u> # | う区切り 2 |   | <b>III III</b> | Ē       | ∑ オート SUM | ř <mark>2</mark> 7 | 04     | F    |        |
| 貼り付け しつ JC-<br>、 ダ 書式の | ロコピー/貼り付け   | B I ∐ →   ⊞ | •   <u> </u>                                                                                                    |                                | セルを結合して中央揃え、  | ¤≡ - % <b>9</b>   % - | 条件付きテーブルとして 注<br>書式 * 書式設定 * | 1貨2    | 標準 2  | 根            | [準     | - | 挿入 削除<br>、 、 、 | 書式<br>、 | \$ 7UF ~  | 並べ替えと<br>フィルター >   | 検索とアゴン | 7    |        |
| クリップボー                 | -F 15       | 7           | a 1 <k< td=""><td>R3</td><td>R I</td><td>5 教徳</td><td>r<u>5</u></td><td></td><td>スタイル</td><td></td><td></td><td></td><td>セル</td><td></td><td></td><td>编集</td><td>71</td><td>FP</td><td>^</td></k<> | R3                             | R I           | 5 教徳                  | r <u>5</u>                   |        | スタイル  |              |        |   | セル             |         |           | 编集                 | 71     | FP   | ^      |
| A2 *                   | 1 × ✓       | fx          |                                                                                                    |                                |               |                       |                              |        |       |              |        |   |                |         |           |                    |        |      | *      |
|                        | <b>A</b> 15 | В           | С                                                                                                    | D                              | E             | F                     | G                            | н      | 1     | J            | K      | L | M              | N       | 0         | P                  | Q      | R    |        |
| 1 云貝                   | <b>石</b> 淠  |             | +0004                                                                                                    | 0000/5/04                      | 田士の王田         | 0000                  | 4                            |        |       |              |        |   |                |         |           |                    |        |      |        |
| 2                      |             |             | 本日の日刊                                                                                                    | 2020/5/24                      | 現任の四層         | 2020                  | <del>+</del>                 |        |       |              |        |   |                |         |           |                    |        |      |        |
| 3                      |             | ~ 5         |                                                                                                    | -                              |               |                       | A 4 - 21 / 2                 |        |       |              |        |   |                |         |           |                    |        |      |        |
| 4                      |             | 氏名          | 生年月日                                                                                                    | 年                              | 月             | H                     | 今年の誕生日                       | 曜日     |       |              |        |   |                |         |           |                    |        |      |        |
| 5                      | 17 ト        | 博美          | 1972/11/14                                                                                                    | 1972                           | 11            | 14                    |                              |        |       |              |        |   |                |         |           |                    |        |      |        |
| 6                      | 青柳          | 輝子          | 1965/5/19                                                                                                    | 1965                           | 5             | 19                    |                              |        |       |              |        |   |                |         |           |                    |        |      |        |
| 7                      | 緒方          | 絵梨          | 1976/8/9                                                                                                    | 1976                           | 8             | 9                     |                              |        |       |              |        |   |                |         |           |                    |        |      |        |
| 8                      | 古谷          | 悦郎          | 1980/12/2                                                                                                    | 1980                           | 12            | 2                     |                              |        |       |              |        |   |                |         |           |                    |        |      |        |
| 9                      | 藤村          | 健輔          | 1962/4/16                                                                                                    | 1962                           | 4             | 16                    |                              |        |       |              |        |   |                |         |           |                    |        |      |        |
| 10                     | 平川          | 不二子         | 1975/11/9                                                                                                    | 1975                           | 11            | 9                     |                              |        |       |              |        |   |                |         |           |                    |        |      |        |
| 11                     | 亀井          | 有道          | 1985/11/18                                                                                                    | 1985                           | 11            | 18                    |                              |        |       |              |        |   |                |         |           |                    |        |      |        |
| 12                     | 高島          | 真矢          | 1970/6/17                                                                                                    | 1970                           | 6             | 17                    |                              |        |       |              |        |   |                |         |           |                    |        |      |        |
| 13                     | 三輪          | 匠           | 1985/8/17                                                                                                    | 1985                           | 8             | 17                    |                              |        |       |              |        |   |                |         |           |                    |        |      |        |
| 14                     | 藤沢          | 友里          | 1986/10/16                                                                                                    | 1986                           | 10            | 16                    |                              |        |       |              |        |   |                |         |           |                    |        |      |        |
| 15                     | 篠崎          | 博之          | 1988/2/14                                                                                                    | 1988                           | 2             | 14                    |                              |        |       |              |        |   |                |         |           |                    |        |      |        |
| 16                     |             |             |                                                                                                    |                                |               |                       |                              |        |       |              |        |   |                |         |           |                    |        |      |        |
| 17                     |             |             |                                                                                                    |                                |               |                       |                              |        |       |              |        |   |                |         |           |                    |        |      |        |
| 18                     |             |             |                                                                                                    |                                |               |                       |                              |        |       |              |        |   |                |         |           |                    |        |      |        |
| 19                     |             |             |                                                                                                    |                                |               |                       |                              |        |       |              |        |   |                |         |           |                    |        |      | -      |
| · · …                  | DAY練習 DAY   | 解答 DATE例    | 通1 DATE例题2 DA                                                                                                    | TE完成 DATE練習                    | DATE 解答 WORKE | AY例題1 WORKDA          | Y例題2 WORKDAY完成               | 🕀      | 1     |              |        |   |                |         |           |                    |        |      |        |
| E®                     |             |             |                                                                                                    |                                |               |                       |                              |        |       |              |        |   |                | _       |           |                    | 1      |      | F 100% |

今年の誕生日を表示させるため、セル G5 をクリックします。

| F    | G      | Н  | I |
|------|--------|----|---|
|      |        |    |   |
| 2020 | 年      |    |   |
|      |        |    |   |
| E    | 今年の誕生日 | 曜日 |   |
| 14   |        |    |   |
| 19   |        |    |   |

### ◆関数の挿入ダイアログボックスを利用する場合

「関数の挿入」ボタンをクリックします。

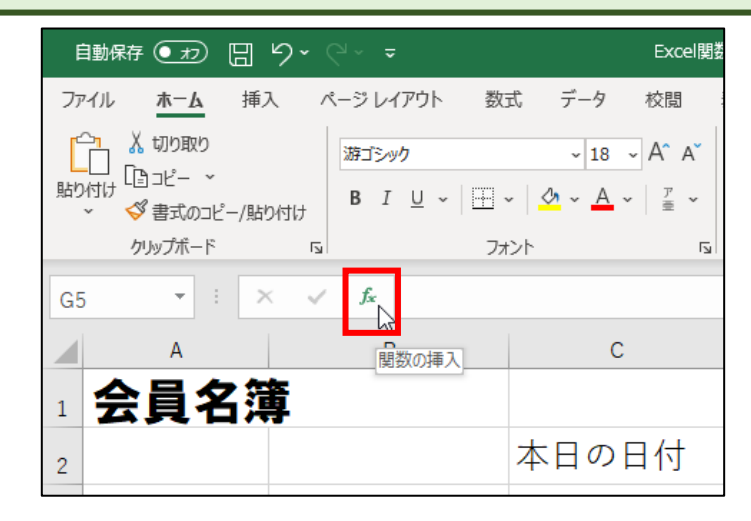

#### 「関数の分類」の 🗸 をクリックします。 ? × 関数の挿入 関数の検索(S): 何がしたいかを簡単に入力して、[検索開始]をクリックしてください。 検索開始(G) 関数の分類(C): 最近使った関数 関数名(N): DAY ~ MONTH YEAR TODAY EOMONTH FORECAST.ETS GROWTH v DAY(シリアル値) シリアル値に対応する日を1から31までの整数で返します。 この関数のヘルプ OK キャンセル

「日付/時刻」をクリックします。

| 関数の挿入                                                                              |                                                                                                | ?          | ×              |
|------------------------------------------------------------------------------------|------------------------------------------------------------------------------------------------|------------|----------------|
| 関数の検索( <u>S</u> ):                                                                 |                                                                                                |            |                |
| 何がしたいかを簡                                                                           | 単に入力して、[検索開始]をクリックしてください。                                                                      | 検索開        | 開始( <u>G</u> ) |
| 関数の分類( <u>C</u> ):                                                                 | 最近使った関数                                                                                        |            |                |
| 関数名( <u>N</u> ):                                                                   | 最近使った関数                へ                 すべて表示                                                 |            |                |
| DAY<br>MONTH<br>YEAR<br>TODAY<br>EOMONTH<br>FORECAST.ET<br>GROWTH<br>DAY(シリアル値に対応す | 財務<br>日付/時刻<br>数子/二月<br>統計<br>検索/行列<br>デ・-外 <sup>×</sup> -入<br>文字列操作<br>論理<br>情報<br>エンジニアリング ✓ |            | ~              |
| <u>この関数のヘルプ</u>                                                                    | ОК                                                                                             | <b>+</b> † | 1211           |

| 下図のように | こなります。                                                                                                    |
|--------|----------------------------------------------------------------------------------------------------|
|        | 関数の挿入 ? ×                                                                                                    |
|        | 関数の検索( <u>S</u> ):<br>何がしたいかを簡単に入力して、[検索開始]をクリックしてください。<br>関数の分類( <u>C</u> ): 日付/時刻<br>関数名( <u>N</u> ):<br>DATE<br>DATE<br>DATE<br>DATE |
|        | DAYS<br>DAYS360<br>EDATE<br>EOMONTH<br>DATE(年,月,日)<br>Microsoft Excel の日付/時刻コードで指定した日付を表す数値を返します。                                       |
|        | <u>この関数のヘルプ</u> OK キャンセル                                                                                                    |

①[DATE]がすでに選択されているので、②「OK」をクリックします。

| 関数の挿入                                   | ?     | ×             |
|-----------------------------------------|-------|---------------|
| 関数の検索( <u>S</u> ):                      |       |               |
| 何がしたいかを簡単に入力して、[検索開始]をクリックしてください。       | 検索開   | 始( <u>G</u> ) |
|                                         |       |               |
| 関数の分類( <u>C</u> ): 日付/時刻                |       |               |
| 関数名(№): ①                               |       |               |
| DATE                                    |       | ^             |
| DATEVALUE                               |       |               |
| DAY                                     |       |               |
| DAYS                                    |       |               |
| DAYS360                                 |       |               |
| EDATE                                   |       |               |
| EOMONTH                                 |       | ×             |
| DATE(年,月,日)                             |       |               |
| Microsoft Excel の日付/時刻コードで指定した日付を表す数値をi | 反します。 |               |
|                                         |       |               |
|                                         |       |               |
|                                         |       |               |
|                                         |       | 2             |
|                                         |       |               |
| CUI的AND/INT OK                          | +7)   | ンセル           |
|                                         |       |               |

| 下図の画面に         | なります。                              |                                                                                |
|----------------|------------------------------------|--------------------------------------------------------------------------------|
| 関数の引数          |                                    | ? ×                                                                            |
| DATE           |                                    |                                                                                |
|                | 年                                  | ▲ 数値                                                                           |
|                | 月                                  | ▲ 数値                                                                           |
|                | E                                  | ▲ = 数値                                                                         |
| Microsoft Exce | el の日付/時刻コードで指定した<br>年 には :<br>の数4 | =<br>日付を表す数値を返します。<br>1900 または 1904 (ブックの日付システムに応じて異なる) から 9999 まで<br>値を指定します。 |
| 数式の結果 =        |                                    |                                                                                |
| この関数のヘルブ       | ( <u>H)</u>                        | OK キャンセル                                                                       |

#### ①セルF2をクリックすると、②セル番号が入力されます。

| A                   | В                              | С                  | D                   | E     | F              | G         | Н  |
|---------------------|--------------------------------|--------------------|---------------------|-------|----------------|-----------|----|
| 1 会員名               | 簿                              |                    |                     | -     |                |           |    |
| 2                   |                                | 本日の日付              | 2020/5/24           | 現在の西暦 | 수         2020 | 隹         |    |
| 3                   |                                |                    |                     | L     | L              |           |    |
| 4                   | 氏名                             | 生年月日               | 年                   | 月     | E              | 今年の誕生日    | 曜日 |
| 5                   | 竹下 博美                          | 1972/11/14         | 1972                | 11    | 14             | =DATE(F2) |    |
| 6                   | 青柳 輝子                          | 1965/5/19          | 1965                | 5     | 19             |           |    |
| 7                   | 緒方 絵梨                          | 1976/8/9           | 1976                | 8     | 9              |           |    |
| 8                   | 古谷 悦郎                          | 1980/12/2          | 1980                | 12    | 2              |           |    |
| a                   | 藤村健輔                           | 1962/4/16          | 1962                | 4     | 16             |           |    |
| 関数の引数               | 2                              | )                  | ? × 75              | 11    | 9              |           |    |
| DATE                | 年 F2                           | <b>1</b> = 2020    | 35                  | 11    | 18             |           |    |
|                     | Я                              | ★ = 数値             | 70                  | 6     | 17             |           |    |
|                     |                                | <u>エ</u> = 数値      | \$5                 | 8     | 17             |           |    |
| Microsoft Excel の日付 | 寸/時刻コードで指定した日付を表す数値            | を返します。<br>         | 36                  | 10    | 16             |           |    |
| -                   | 年(こは 1900 または 19<br>の数値を指定します。 | 04 (フックの日付システムに応して | 異なる) から 9999 まで<br> | 2     | 14             |           |    |
| 数式小结甲 _             |                                |                    |                     |       |                |           |    |
| <u>この関数のヘルプ(H)</u>  |                                | OK                 | キャンセル               |       |                |           |    |
| 10                  |                                |                    |                     |       |                |           |    |

## キーボードの F4 キーを押してください。絶対参照になります。こうしておけば、オ ートフィル機能を使って他のセルに数式を楽に設定することができます。

| 関数の引数                                                                                                    |                      | ? ×       |  |  |  |  |  |  |
|----------------------------------------------------------------------------------------------------|----------------------|-----------|--|--|--|--|--|--|
| DATE                                                                                                    |                      |           |  |  |  |  |  |  |
| 年                                                                                                    | \$F\$2 <b>±</b> = 20 | 20        |  |  |  |  |  |  |
| 月                                                                                                    | <b>主</b> = 数         | 直         |  |  |  |  |  |  |
| E                                                                                                    | 1 = 数4               | 直 · · · · |  |  |  |  |  |  |
| =<br>Microsoft Excel の日付/時刻⊐ードで指定した日付を表す数値を返します。<br>年 には 1900 または 1904 (ブックの日付システムに応じて異なる) から 9999 まで<br>の数値を指定します。 |                      |           |  |  |  |  |  |  |
| 数式の結果 =                                                                                                    |                      |           |  |  |  |  |  |  |
| <u>この関数のヘルプ(H)</u>                                                                                                  |                      | OK キャンセル  |  |  |  |  |  |  |

| 「月」 | の欄をク | リック | します。 |
|-----|------|-----|------|
|-----|------|-----|------|

| 関数の引数                      |        | ?          | ×  |
|----------------------------|--------|------------|----|
| DATE<br>Microsoft Excel の日 | 年<br>年 |            |    |
| 数式の結果 =                    |        |            |    |
| <u>この関数のヘルプ(H)</u>         | ОК     | <b>キャン</b> | セル |

①セル E5 をクリックすると、②セル番号が入力されます。

| 5                                       |                                       |                              | ,      |      |    |         |  |
|-----------------------------------------|---------------------------------------|------------------------------|--------|------|----|---------|--|
| 4                                       | 氏名                                    | 生年月日                         | 年      | 月    |    | ▶年の誕生日  |  |
| 5                                       | 竹下 博美                                 | 1972/11/14                   | 197:   | ф 11 | 14 | \$2,E5) |  |
| 6                                       | 青柳 輝子                                 | 1965/5/19                    | 1965   | 5    | 19 |         |  |
| 7                                       | 緒方 絵梨                                 | 1976/8/9                     | 1976   | 8    | 9  |         |  |
| 8                                       | 古谷 悦郎                                 | 1980/12/2                    | 1980   | 12   | 2  |         |  |
| <u>a</u>                                | 藤村健輔                                  | 1962/4/16                    | 1962   | 2 4  | 16 |         |  |
| 関数の引数<br>DATE                           |                                       |                              | ? × 75 | 11   | 9  |         |  |
| 年                                       | \$F\$2                                | = 2020                       | 35     | 11   | 18 |         |  |
| 月日日日日日日日日日日日日日日日日日日日日日日日日日日日日日日日日日日日日日日 | E5                                    | <ul> <li> <b>1</b></li></ul> | 70     | 6    | 17 |         |  |
|                                         |                                       | =                            | 35     | 8    | 17 |         |  |
| Microsoft Excel の日付/時                   | 刻コードで指定した日付を表す数値<br>月 には月を表す数値 (1·    | を返します。<br>~12)を指定します。        | 36     | 10   | 16 |         |  |
|                                         | · · · · · · · · · · · · · · · · · · · | ,                            | 38     | 2    | 14 |         |  |
| 数式の結果 =                                 | 数式の結果 =                               |                              |        |      |    |         |  |
| <u>この関数のヘルプ(H)</u>                      |                                       | ОК                           | キャンセル  |      |    |         |  |
| 18                                      |                                       |                              |        |      |    |         |  |

| 「日」の欄をクリック            | します。                        |     |    |
|-----------------------|-----------------------------|-----|----|
| 関数の引数                 |                             | ?   | ×  |
| DATE                  |                             |     |    |
| #                     | \$F\$2 <b>T</b> = 2020      |     |    |
| 月                     | E5 <b>T</b> = 11            |     |    |
| H                     | 1 = 数値                      |     |    |
| Microsoft Excel の日付/時 | =<br>刻⊐ードで指定した日付を表す数値を返します。 |     |    |
|                       | 日 には日を表す数値 (1 ~ 31)を指定します。  |     |    |
|                       |                             |     |    |
| 数式の結果 =               |                             |     |    |
| <u>この関数のヘルプ(H)</u>    | ОК                          | キャン | セル |

①セル F5 をクリックすると、②セル番号が入力されます。

| 3                                       |                                   |                         |        |    |                 |             |
|-----------------------------------------|-----------------------------------|-------------------------|--------|----|-----------------|-------------|
| 4                                       | 氏名                                | 生年月日                    | 年      | 月  | B               | 今年の誕 ① 目    |
| 5                                       | 竹下博美                              | 1972/11/14              | 1972   | 1  | <del>ა</del> 14 | \$ 2,E5,F5) |
| 6                                       | 青柳 輝子                             | 1965/5/19               | 1965   | 5  | 19              |             |
| 7                                       | 緒方 絵梨                             | 1976/8/9                | 1976   | 8  | 9               |             |
| 8                                       | 古谷 <mark>悦</mark> 郎               | 1980/12/2               | 1980   | 12 | 2               |             |
|                                         | 藤村 健輔                             | 1962/4/16               | 1962   | 4  | 16              |             |
| 関数の引数<br>DATE                           |                                   |                         | ? × 75 | 11 | 9               |             |
| 年                                       | \$F\$2                            | 2 2020                  | 35     | 11 | 18              |             |
| 月日日日日日日日日日日日日日日日日日日日日日日日日日日日日日日日日日日日日日日 | E5                                | 11 1 = 14               | 70     | 6  | 17              |             |
|                                         |                                   | = 44149                 | 35     | 8  | 17              |             |
| Microsoft Excel の日付/時                   | 刻コードで指定した日付を表す数値<br>日 には日を表す数値(1) | を返します。<br>~ 31) を指定します。 | 36     | 10 | 16              |             |
|                                         |                                   | ,                       | 38     | 2  | 14              |             |
| 数式の結果 = 2020/11/1-                      | 4                                 |                         |        |    |                 |             |
| <u>この関数のヘルプ(H)</u>                      |                                   | ОК                      | キャンセル  |    |                 |             |
| 18                                      |                                   |                         |        |    |                 |             |

| 1913/09/01/30  |                                                               | ? |
|----------------|---------------------------------------------------------------|---|
| DATE           |                                                               |   |
|                | 年 \$F\$2 <b>全</b> = 2020                                      |   |
|                | 月 E5 11                                                       |   |
|                |                                                               |   |
|                |                                                               |   |
| Microsoft Exce | xel の日付/時刻コードで指定した日付を表す数値を返します。<br>日 には日を表す数値 (1 ~ 31)を指定します。 |   |
| Microsoft Exce | el の日付/時刻コードで指定した日付を表す数値を返します。<br>日 には日を表す数値 (1 ~ 31)を指定します。  |   |

今年の誕生日が表示されます。

| 年    | 月  | E  | 今年の誕生日     | 曜日 |  |
|------|----|----|------------|----|--|
| 1972 | 11 | 14 | 2020/11/14 |    |  |
| 1965 | 5  | 19 |            |    |  |
| 1976 | 8  | 9  |            |    |  |
| 1980 | 12 | 2  |            |    |  |
| 1962 | 4  | 16 |            |    |  |
| 1975 | 11 | 9  |            |    |  |
| 1985 | 11 | 18 |            |    |  |
| 1970 | 6  | 17 |            |    |  |
| 1985 | 8  | 17 |            |    |  |
| 1986 | 10 | 16 |            |    |  |
| 1988 | 2  | 14 |            |    |  |
|      |    |    |            |    |  |

オートフィル機能で他のセルに数式を設定します。

セル G5 をクリックし、セルの右下にマウスポインタを合わせると「十」になりま す。

| 年    | 月  | 日  | 今年の誕生日     | 曜日 |
|------|----|----|------------|----|
| 1972 | 11 | 14 | 2020/11/14 |    |
| 1965 | 5  | 19 | L          | +  |
| 1976 | 8  | 9  |            |    |
| 1980 | 12 | 2  |            |    |
| 1962 | 4  | 16 |            |    |
| 1975 | 11 | 9  |            |    |
| 1985 | 11 | 18 |            |    |
| 1970 | 6  | 17 |            |    |
| 1985 | 8  | 17 |            |    |
| 1986 | 10 | 16 |            |    |
| 1988 | 2  | 14 |            |    |
|      |    |    |            |    |

#### 表の一番下までドラッグします。

| 年    | 月  | 日  | 今年の誕生日     | 曜日 |  |
|------|----|----|------------|----|--|
| 1972 | 11 | 14 | 2020/11/14 |    |  |
| 1965 | 5  | 19 |            |    |  |
| 1976 | 8  | 9  |            |    |  |
| 1980 | 12 | 2  |            |    |  |
| 1962 | 4  | 16 |            |    |  |
| 1975 | 11 | 9  |            |    |  |
| 1985 | 11 | 18 |            |    |  |
| 1970 | 6  | 17 |            |    |  |
| 1985 | 8  | 17 |            |    |  |
| 1986 | 10 | 16 |            |    |  |
| 1988 | 2  | 14 |            | t  |  |
|      |    |    |            | +  |  |

### 下図のようになります。

| 年    | 月  | E  | 今年の誕生日     | 曜日 |
|------|----|----|------------|----|
| 1972 | 11 | 14 | 2020/11/14 |    |
| 1965 | 5  | 19 | 2020/5/19  |    |
| 1976 | 8  | 9  | 2020/8/9   |    |
| 1980 | 12 | 2  | 2020/12/2  |    |
| 1962 | 4  | 16 | 2020/4/16  |    |
| 1975 | 11 | 9  | 2020/11/9  |    |
| 1985 | 11 | 18 | 2020/11/18 |    |
| 1970 | 6  | 17 | 2020/6/17  |    |
| 1985 | 8  | 1  | 2020/8/17  |    |
| 1986 | 10 | 16 | 2020/10/16 |    |
| 1988 | 2  | 14 | 2020/2/14  |    |
|      |    |    |            |    |
|      |    |    |            |    |

# 空白セルをクリックして選択を解除します。

| 自動保存 • 12 🗒                   | 5.6   | ~ <b>U</b>      | Excel開發                     | 文マスター講座 <del>6</del> 例こ、xlsx ・ |              | ₽ 検索          |                             |         |         |             |      |          |         |      | adpu        | s poclub 🦸       |                | - 0     | ×   |
|-------------------------------|-------|-----------------|-----------------------------|--------------------------------|--------------|---------------|-----------------------------|---------|---------|-------------|------|----------|---------|------|-------------|------------------|----------------|---------|-----|
| ファイル <u>ホーム</u> 挿             | 入 べー: | ジ レイアウト 🕴       | 対式 データ 校開 言                 | 表示 開発 ヘルプ                      |              |               |                             |         |         |             |      |          |         |      |             |                  | 台井             | 有 P IXX | F.  |
|                               | 38    | キゴシック           | ~ 18 ~ A* A*                | ≡≡= ** *                       | 折り返して全体を表示する | <b>#3</b>     | . 📰 🞲 .                     | ペーセント 2 | 2 11/1- | <u>-リ</u> 桁 | 区切り2 | <u>_</u> | III 🔜 🖽 |      | ∑ オート SUM → | 27               | 04             | •       |     |
| 貼り付け UE コピー 。<br>、 ダ 書式のコピー/版 | 5451J | 3 I U ~   ⊞     | • <u> • A</u> • <u> 7</u> • |                                | セルを結合して中央備え、 | 🖼 × % 🤊 🐄 📲   | 条件付き テーブルとして<br>書式 * 書式設定 * | 11 2    | 標準 2    | 桐           | 準    | - ×      | い、創除    | 書式 く | 6 7JF ~     | 並べ替えと<br>フィルター > | 検索と<br>選択 × デア |         |     |
| クリップボード                       | 5     | :               | a 1<1                       | 628                            |              | 數億            | r <sub>S</sub>              |         | スタイル    |             |      |          | セル      |      | 1           | 4年               | アイデ            | 7       | ^   |
| A2 * : >                      | < <   | f <sub>x</sub>  |                             |                                |              |               |                             |         |         |             |      |          |         |      |             |                  |                |         | ~   |
| A                             |       | В               | С                           | D                              | E            | F             | G                           | Н       | 1       | J           | К    | L        | М       | N    | 0           | Р                | Q              | R       | : = |
| 1 <u>会員名第</u>                 | 蒪     |                 |                             |                                |              |               |                             |         |         |             |      |          |         |      |             |                  |                |         |     |
| 2                             |       |                 | 本日の日付                       | 2020/5/24                      | 現在の西暦        | 2020          | 年                           |         |         |             |      |          |         |      |             |                  |                |         |     |
| 3                             |       |                 |                             |                                |              |               |                             |         |         |             |      |          |         |      |             |                  |                |         |     |
| 4                             |       | 氏名              | 生年月日                        | 年                              | 月            | 日             | 今年の誕生日                      | 曜日      |         |             |      |          |         |      |             |                  |                |         | 1   |
| 5                             | 竹下    | 博美              | 1972/11/14                  | 1972                           | 11           | 14            | 2020/11/14                  | 1       |         |             |      |          |         |      |             |                  |                |         | 1   |
| 6                             | 青柳    | 輝子              | 1965/5/19                   | 1965                           | 5            | 19            | 2020/5/1                    | 9       |         |             |      |          |         |      |             |                  |                |         | 1   |
| 7                             | 緒方    | 絵梨              | 1976/8/9                    | 1976                           | 8            | 9             | 2020/8/9                    | 9       |         |             |      |          |         |      |             |                  |                |         |     |
| 8                             | 古谷    | 悦郎              | 1980/12/2                   | 1980                           | 12           | 2             | 2020/12/2                   | 2       |         |             |      |          |         |      |             |                  |                |         |     |
| 9                             | 藤村    | 健輔              | 1962/4/16                   | 1962                           | 4            | 16            | 2020/4/1                    | 5       |         |             |      |          |         |      |             |                  |                |         | 1   |
| 10                            | 平川    | 不二子             | 1975/11/9                   | 1975                           | 11           | 9             | 2020/11/9                   | 9       |         |             |      |          |         |      |             |                  |                |         |     |
| 11                            | 亀井    | 有道              | 1985/11/18                  | 1985                           | 11           | 18            | 2020/11/18                  | 3       |         |             |      |          |         |      |             |                  |                |         |     |
| 12                            | 高島    | 真矢              | 1970/6/17                   | 1970                           | 6            | 17            | 2020/6/1                    | 7       |         |             |      |          |         |      |             |                  |                |         |     |
| 13                            | 三輪    | 匠               | 1985/8/17                   | 1985                           | 8            | 17            | 2020/8/1                    | 7       |         |             |      |          |         |      |             |                  |                |         |     |
| 14                            | 藤沢    | 友里              | 1986/10/16                  | 1986                           | 10           | 16            | 2020/10/1                   | 5       |         |             |      |          |         |      |             |                  |                |         |     |
| 15                            | 篠崎    | 博之              | 1988/2/14                   | 1988                           | 2            | 14            | 2020/2/14                   | 1       |         |             |      |          |         |      |             |                  |                |         |     |
| 16                            |       |                 |                             |                                |              |               |                             |         |         |             |      |          |         |      |             |                  |                |         |     |
| 17                            |       |                 |                             |                                |              |               |                             |         |         |             |      |          |         |      |             |                  |                |         |     |
| 18                            |       |                 |                             |                                |              |               |                             |         |         |             |      |          |         |      |             |                  |                |         |     |
| 19                            |       |                 | a see filter                | and the second second second   |              |               |                             |         |         |             |      |          |         |      |             |                  |                |         | v   |
| • • … DAY練                    | DAY   | <b>新会</b> DATE例 | 题1 DATE例题2 DA               | TE完成 DATE釀習                    | DATE解答 WORKD | AY9111 WORKDA | WORKDAY完成                   | (+)     | : [4]   |             |      |          |         |      |             |                  |                | + 10    | 00% |